## Upgrading an existing setup to V1.0.118 -

- 1. Install Rapidose 1.0.118.
  - Remove the existing Rapidose version via Windows Add/Remove programs. Note: this process will not disturb existing Rapidose data or license files.
  - b. Shut down and re-boot to be sure Windows has forgotten all old Rapidose versions.
  - c. Open the Rapidose 1.0.118 install folder and double click on Setup. Respond yes to windows questions. The
  - d. Once installed, launch Rapidose and verify the installation by clicking on

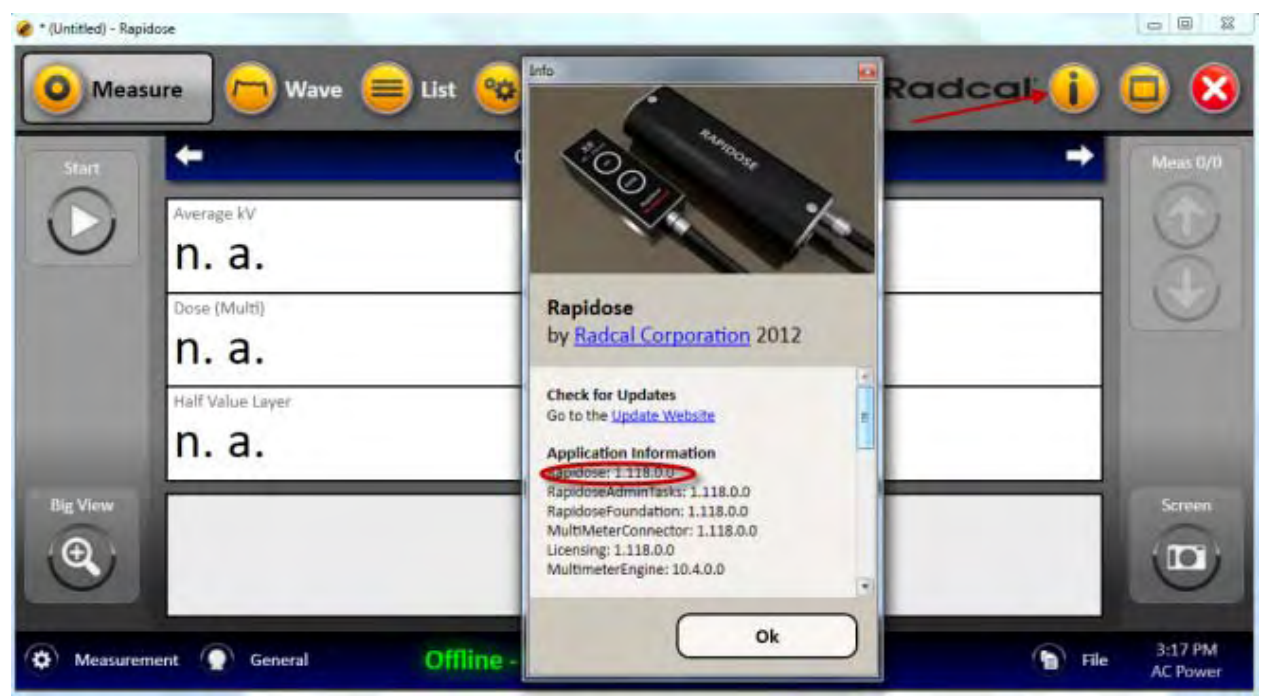

the "I" icon. Look to be sure the Rapidose version is 1.0.118.

## Installing Rapidose On Your Computer

1. Insert the Rapidose flash drive into an available USB port, and allow the operating system to recognize the device. Choose 'Open folder to view files using Windows Explorer'.

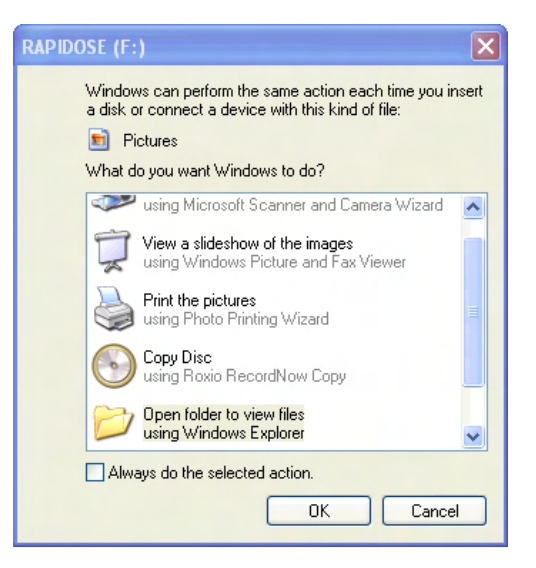

NOTE: if your computer does not pop up the previous window, press

the 'Windows' key and the 'E' key simultaneously. When an explorer window comes up, choose the drive that is labeled '**RAPIDOSE**' in the folders column.

Rap

2. When the Rapidose folder opens you will see the list of files on the flash drive. Double-click the '**Setup**' file.

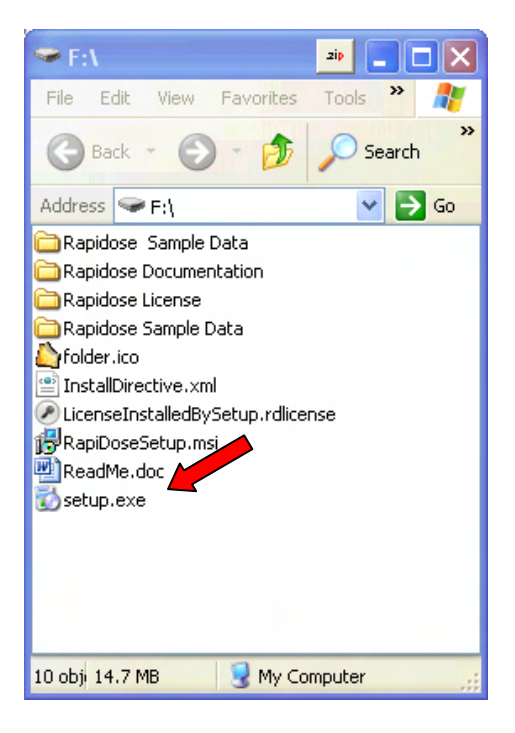

## **Running the Installer**

- 3. Click the **Next** button to navigate through the installation wizard.
- 4. The software installation wizard will launch the installation wizard to install the USB driver for the detector. Be sure to select the **Install USB Driver** check box.

## Rapidose

# **USER GUIDE**

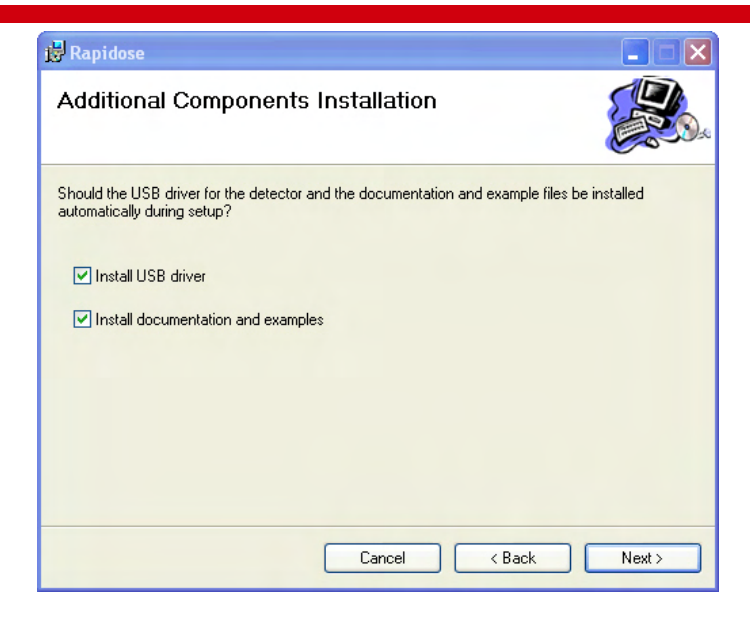

- 5. Click the **Next** button to navigate through the USB Driver Installation wizard.
- 6. When the USB driver is installed, click **Finish** to continue the Rapidose software installation.
- 7. When the software installation wizard is complete, click **Close**.

NOTE: The Rapidose program requires Microsoft's .NET Framework. Make sure to enable Windows Update to be sure that you have the latest version.

### Installing the Sensor

To install the sensor on your computer:

1. Plug the sensor into any available USB port. Windows will announced that new hardware was found and start the New Hardware Wizard:

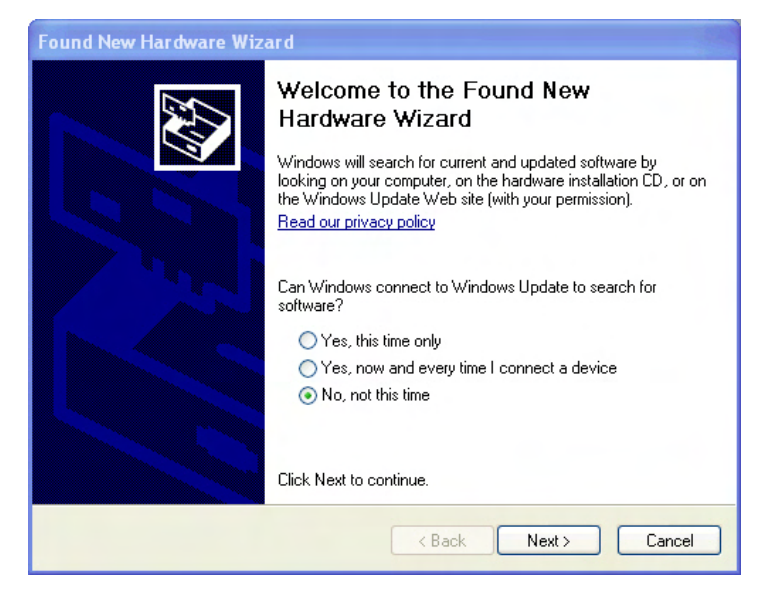

2. Choose "No"

| Found New Hardware Wizard |                                                                                                    |
|---------------------------|----------------------------------------------------------------------------------------------------|
|                           | This wizard helps you install software for:<br>Multimeter<br>If your hardware came with an installation CD<br>or floppy disk, insert it now.<br>What do you want the wizard to do?<br>Install the software automatically (Recommended)<br>Install from a list or specific location (Advanced)<br>Click Next to continue. |
|                           | < Back Next > Cancel                                                                                                    |

3. Let it install the software automatically

# Rapidose

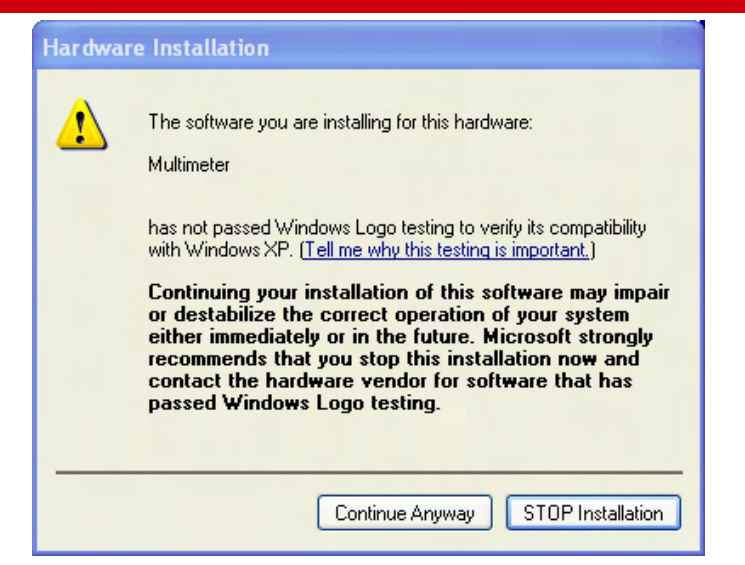

4. Choose "Continue Anyway"

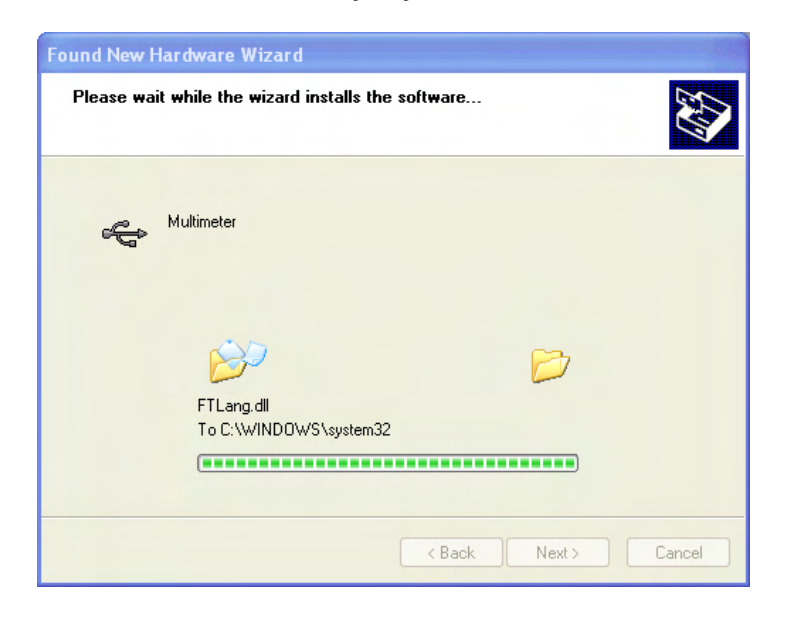

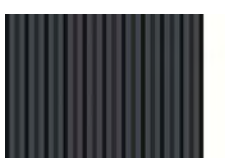

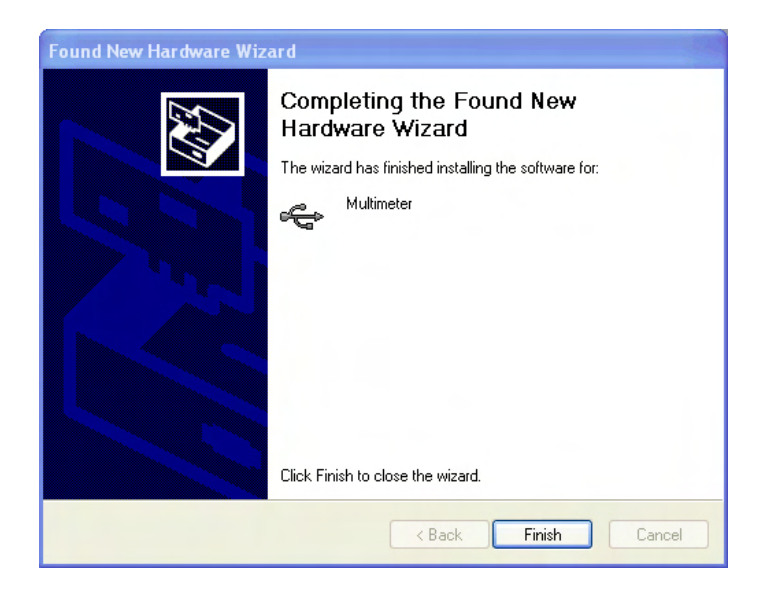

When finished, Windows will install a second set of software. Repeat the same procedure for the **Multimeter Serial Port**.

| Found New Hardware Wizard |                                                      |
|---------------------------|------------------------------------------------------|
|                           | Completing the Found New<br>Hardware Wizard          |
|                           | The wizard has finished installing the software for: |
|                           | Multimeter Serial Port                               |
|                           | ~                                                    |
|                           |                                                      |
|                           |                                                      |
|                           |                                                      |
|                           |                                                      |
|                           |                                                      |
|                           | Cital: Finish to also a the minored                  |
|                           | Lick Finish to close the wizard.                     |
|                           | < Back Finish Cancel                                 |

### **Documentation**

Open the **Rapidose** shortcut found on your desktop. There you will find a **Rapidose Documentation** folder that contains PDF manuals together with a demonstration video. The video requires a Quicktime® viewer from ©Apple Inc. which may be downloaded at <u>http://www.apple.com/quicktime/download/</u>

## Installing the License Key

Rapidose requires a license key to enable full functionality. A license file (\*.rdlicense) for your sensor has been included with the software. The installer will automatically install the license key.

To install a license file for a sensor:

- 1. Click the **Setup** button in the Rapidose program button.
- 2. Select the License tab.
- 3. Click the Add License button to display the Open dialog.
- 4. Browse to the license file (\*.rdlicense) located in 'My Documents\Rapidose\Rapidose License', and click **OK**.

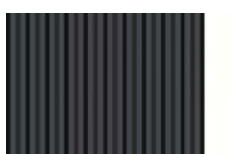